## FIRST YEAR WRITING D2L EPORTFOLIO **Student Overview -** <u>Creating a Presentation</u>

ePortfolio is a personal portfolio tool for storing, organizing, reflecting on, and sharing items that represent your learning. You can include items such as documents, graphics, audio files, videos, slide shows, and course work to demonstrate your improvement or mastery in certain areas.

Artifact: Another word for a file or document that you upload to D2L (e.g., Word or PDF file).

**Collection:** One type of ePortfolio that is a list of links to the artifacts (files/documents). In order for people to view the items in a collection, you must "share" it with them.

**Presentation:** Another type of ePorfolio that is a graphic web view or display of the artifacts (files/documents). The content, layout, banner and theme can be customized. In order for people to view the items in a presentation, you must "share" it with them.

**Tags:** Tags are key words used to categorize artifacts, collections and presentations so that it is easier to search for specific items.

Once you upload artifacts (files/documents) to your ePortfolio "My Items," you may create a *collection* or *presentation*. Ask your instructor which one they require. Once created, it is your responsibility as a student to be sure that the collection or presentation is shared with the FYW program and your Instructor by the specified due date.

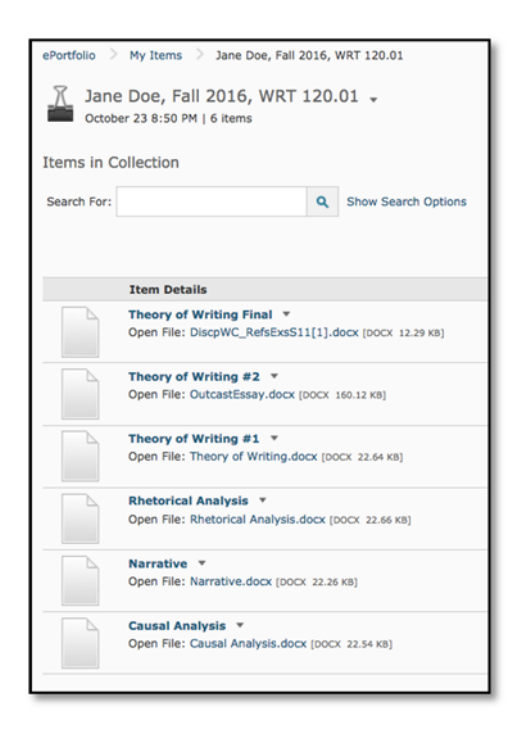

### Sample Collection

# Jane Doe Fall 2016 WRT 120.80 Porfolio Introduction Introduction Narrative Rhetorical Analysis Causal Analysis Here is a brief overview of my ePortfolio and a little bio about me and my progress over the semester in WRT 120. Theory of Writing WRT 120.

Sample Presentation

D2L ePortfolio Support - D2L Services at 610-436-3550, x2 | d2l@wcupa.edu | D2L Services, Anderson Room 3

# FIRST YEAR WRITING D2L EPORTFOLIO UPLOAD YOUR ARTIFACTS

1. Click to ePortfolio from your D2L Homepage

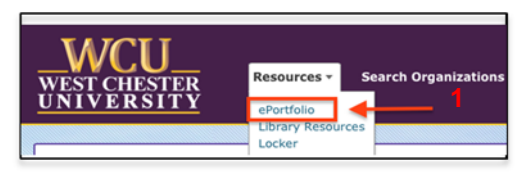

- 2. Within ePortfolio, click My Items tab
- 3. To Add items, click **+Add**
- 4. Click File Upload

| ePortfolio My Items Charing Groups            |       |                  |            |  |  |
|-----------------------------------------------|-------|------------------|------------|--|--|
| + Add - Add -                                 | ation | A New Collection | More Act   |  |  |
| <ul> <li>Reflections</li> <li>Link</li> </ul> | tions | Presentations    | Reflection |  |  |
| File Upload                                   | Text  | n -              |            |  |  |

5. Click **Upload, browse** to locate the file, **select** the file and click **Open** (each file is uploaded Individually)

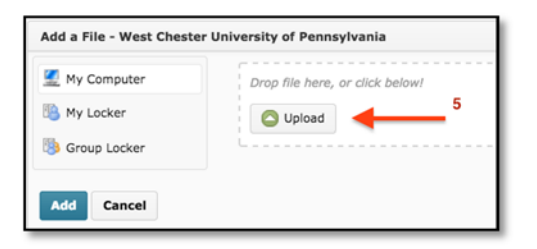

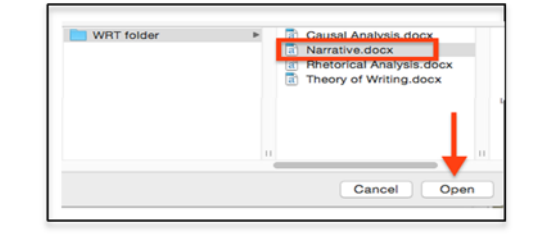

6. Click Add, click Next

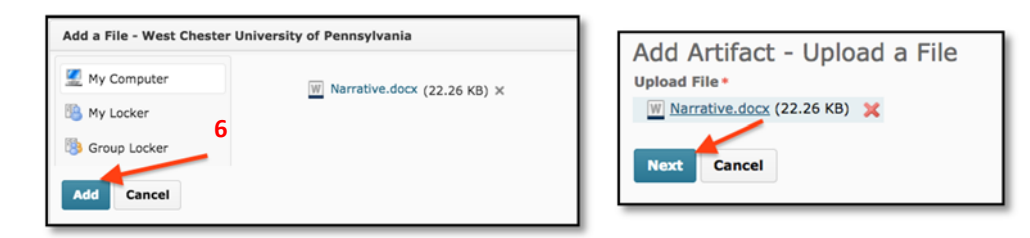

- 7. In Tags field, type FYW,Semester,Year,CourseNumber, including commas (e.g., FYW,Fall,2016,WRT120)
- 8. Click Add Tag, click Save
- 9. Click Save and Close

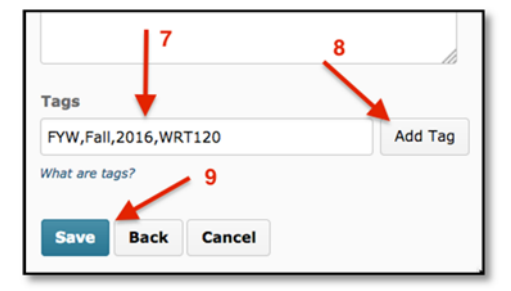

10. Repeat the steps to add each artifact to "My Items"

1. Within ePortfolio, click My Items tab, click New Presentation

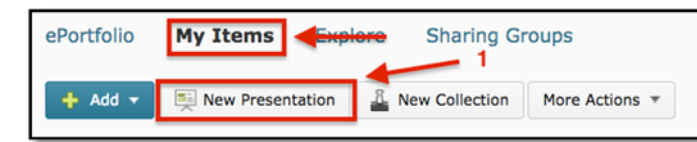

- In the Name field, enter your presentation details Your Name, Semester Year, Course Number.Section (e.g., Jane Doe, Fall 2016, WRT120.01) use normal spaces for Collection Name
- 3. In the Tags field, type FYW,Semester,Year,CourseNumber including commas (e.g., FYW,Fall,2016,WRT120)
- 4. Click Add Tag
- 5. Click Save

| New Pres       | sentation           |        |         |
|----------------|---------------------|--------|---------|
| Properties     | Content/Layout      | Banner | Theme   |
| Name •         |                     |        |         |
| Jane Doe, Fa   | II 2016, WRT 120.01 | -      | - 2     |
| Description    |                     |        |         |
|                |                     |        |         |
| 3              |                     |        | 4       |
| Tags           |                     |        |         |
| FYW,Fall,201   | 6,WRT120            |        | Add Tag |
| What are tags? |                     |        |         |
| Save Cl        | ose 5               |        |         |

6. Click on **Content/Layout** tab. Click **Add Component** 

| Jane I     | Doe, Fa<br>er 3 6:13 F | II 2016, WRT 1.<br>M [View Presentation | 20.01 6 |               |
|------------|------------------------|-----------------------------------------|---------|---------------|
| Properties | Content                | /Layout                                 | Theme   |               |
| Content/Li | ayout<br>tion Navigi   | ation Edit Page Layo                    | put     |               |
| Pages      |                        | Content Area 1                          |         | 1             |
| 10 88      |                        | New Page                                |         | +             |
| New Page   | h - r                  |                                         |         | Add Component |

| Add Content - Jane Doe, Fall 2016, WRT 120.01 | × |
|-----------------------------------------------|---|
| Select the type of content to add             |   |
| 7                                             |   |

7. Click Artifact

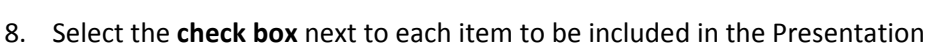

- 9. Click Add
- 10. Click Save and Close

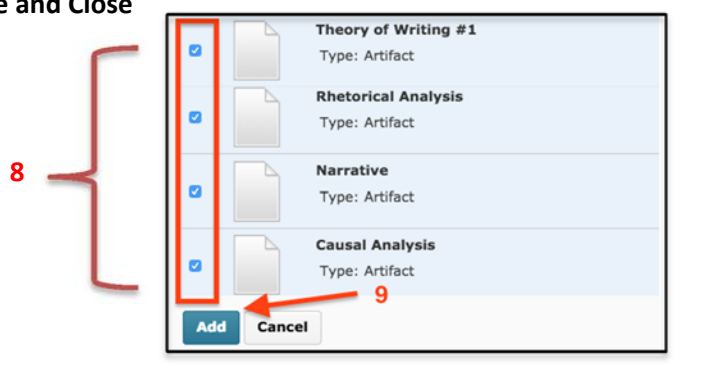

| 0  | ×           |                                                                                              |
|----|-------------|----------------------------------------------------------------------------------------------|
|    |             | Item Details                                                                                 |
| 0  |             | Theory of Writing #1<br>Open File: Theory of Writing.docx [DOCX 22.64 K8]<br>Type: Artifact  |
| 0  |             | Rhetorical Analysis<br>Open File: Rhetorical Analysis.docx [DOCX 22.66 KB]<br>Type: Artifact |
| 0  |             | Narrative<br>Open File: Narrative.docx (DOCX 22.26 KB)<br>Type: Artifact                     |
| 0  |             | Causal Analysis<br>Open File: Causal Analysis.docx [DOCX 22.54 KB]<br>Type: Artifact         |
| 0  | ×           | 10                                                                                           |
| Sa | we and Clos | se Save Cancel                                                                               |

D2L ePortfolio Support - D2L Services at 610-436-3550, x2 | d2l@wcupa.edu | D2L Services, Anderson Room 3

# FIRST YEAR WRITING D2L EPORTFOLIO DESIGN A PRESENTATION

### **CREATE A BANNER FOR THE PRESENTATION**

- 1. Click on Banner tab.
- 2. In "Banner Title," type Your Name
- 3. In "Banner Description," type Semester Year, Course Number.Section (e.g., Fall 2016, WRT120.01)
- 4. Click Save

| Properties                               | Content/Layout           | Banner         | <b>4</b> eme 1                |
|------------------------------------------|--------------------------|----------------|-------------------------------|
| Banner                                   |                          |                |                               |
| The banner app                           | ears at the top of every | sage of the pr | esentation. Use it to identif |
| presentation for                         | users and provide an op  | tional descrip | tion.                         |
| Banner Title                             | 1                        | This           | information will app          |
|                                          | 2                        | throu          | ignout the Presental          |
| Jane Doe 🤞                               | -                        |                |                               |
| Jane Doe                                 | cription                 |                |                               |
| Jane Doe d<br>Banner Des<br>Fall 2016, W | cription<br>RT 120.01    | 3              |                               |
| Jane Doe                                 | rintion                  |                |                               |

### **CREATE PAGES WITHIN THE PRESENTATION**

- 1. Click on Content/Layout tab
- 2. Click on New Page icon
- 3. In "Page Name," give your page a name, making sure to follow your instructor's directions
- 4. Click Save
- 5. Repeat for each new page

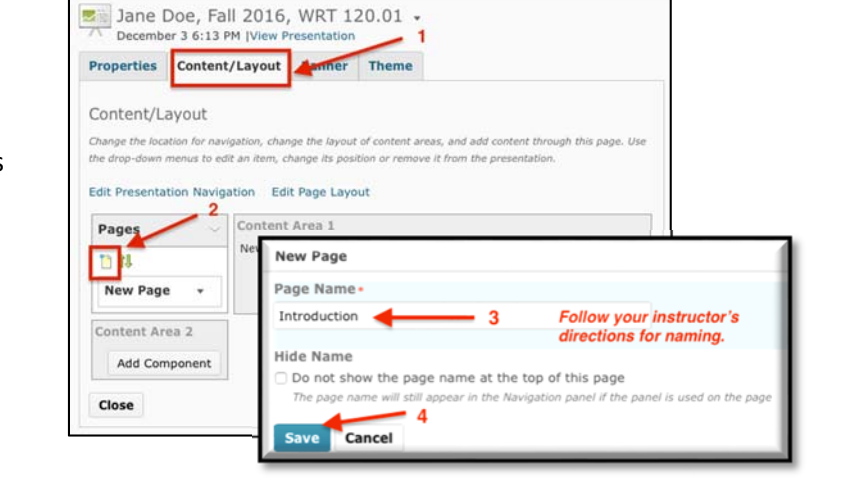

### **CHANGE A THEME IN A PRESENTATION**

- Click on Theme tab
- Click Select under the Theme of choice

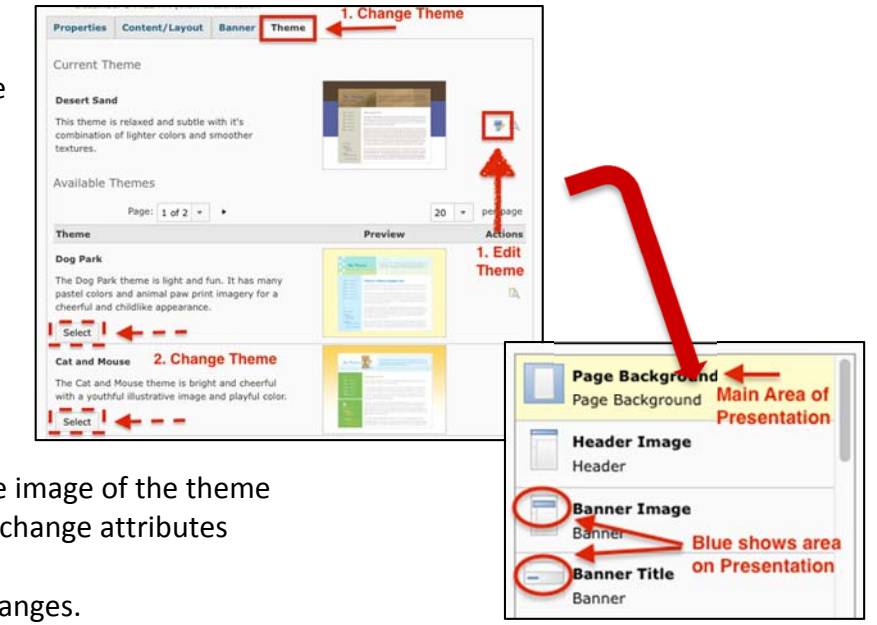

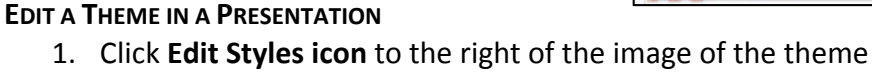

- 2. Select an area from the edit pane and change attributes
- 3. Click Save
- 4. Click View Presentation to preview changes.

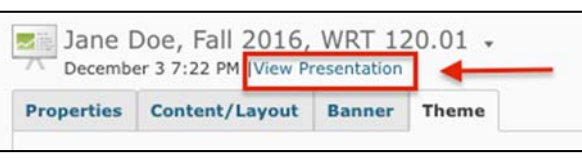

D2L ePortfolio Support - D2L Services at 610-436-3550, x2 | <u>d2l@wcupa.edu</u> | D2L Services, Anderson Room 3

# FIRST YEAR WRITING D2L EPORTFOLIO SHARE PRESENTATION WITH FYW & YOUR INSTRUCTOR

- 1. Within ePortfolio, click the drop down menu of the Presentation to share
- 2. Click Share

| Jane Doe, Fall 2016, WRT 120.01 | ▼ 1<br>⋮ View                |
|---------------------------------|------------------------------|
|                                 | ☆ Subscribe to Item Activity |
|                                 | 🥔 Edit 🥖 2                   |
|                                 | 🛅 Сору 🗡                     |
|                                 | 🔍 Share                      |
|                                 | Delete                       |

3. Click Add Users and Groups and <u>wait</u> for list to appear

|                      | ing seconds | 2 |
|----------------------|-------------|---|
| Sharing List         |             | 3 |
| Add Users and Groups | Send Invite |   |

- 4. In Search field, type FirstYearWriting (NO SPACES) and wait for it to appear in list
- 5. Click FirstYearWriting

| FYW Fall 2016 WRT120 - Sharing Settings                             |  |
|---------------------------------------------------------------------|--|
| Search                                                              |  |
| FirstYearWriting 4                                                  |  |
| All Users Sharing Groups                                            |  |
| 5                                                                   |  |
| First Year Writing<br>FirstYearWriting (firstyearwriting@wcupa.edu) |  |
|                                                                     |  |

- 6. Clear Search field and type YOUR Instructor's email address and wait for it to appear in list
- 7. Click on YOUR Instructor's Name

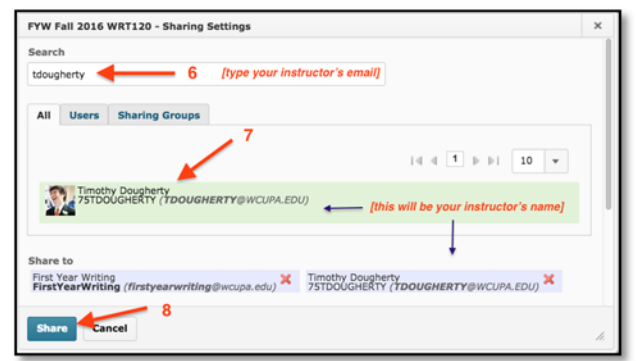

- 9. FirstYearWriting and YOUR Instructor's Name should appear in list
- 10. Click Close

8. Click Share

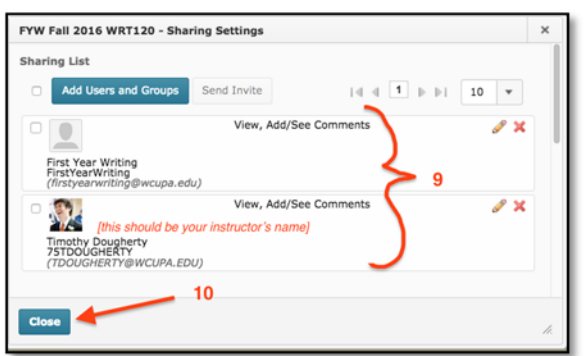

D2L ePortfolio Support - D2L Services at 610-436-3550, x2 | <u>d2l@wcupa.edu</u> | D2L Services, Anderson Room 3